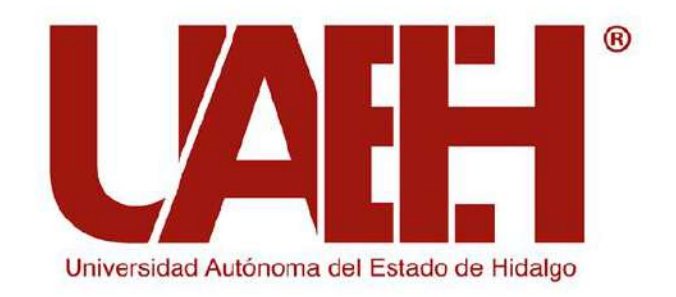

## Área Académica de Gerontología

## Taller de Inducción a la Vida UniversitariaTIVU enero-junio 2021

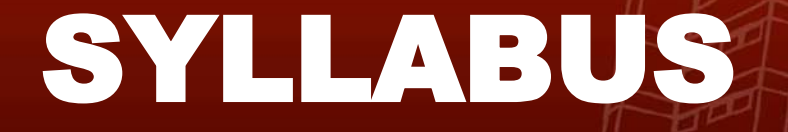

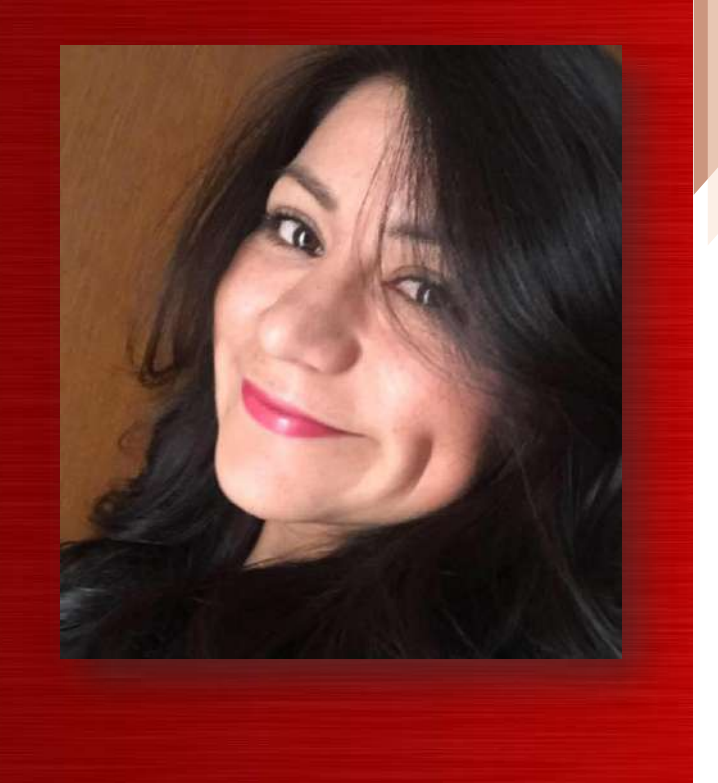

#### Mtra. Dulce Abril Galindo Luna

#### Coordinadora de la Licenciatura en Gerontología

Ubicación: Cubículo D, Quinta Etapa ICSa Teléfono: 71 72 000 Ext. 4315 Correo electrónico: dulce.galindo@uaeh.edu.mx

Responsable de Syllabus Área Académica de Gerontología

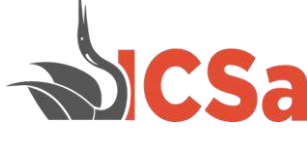

# iQué es Syllabus?

## Latín *"Sillabus*" = lista, compendio o sumario

Es un programa que esquematiza el contenido de tu curso y al cual podrás acceder, desde la página principal de la UAEH, con tu número de cuenta y NIP. JOUÉ PUEDES ENCONTRAPS Una vez que ingresas se te desplegará en primer plano una pantalla con las asignaturas que tienes cargadas y al entrar a cada una de ellas podrás encontrar más opciones.

| sisalt.uaeh.edu.mx/sap              | 5:               |                                  |
|-------------------------------------|------------------|----------------------------------|
| Syllabus Alumno                     | Salir 🕞          | Syllabus Alumno Salir 🗭          |
| Carga académica                     |                  | Carga académica   Asignatura     |
| Carga académica                     |                  | Optativa II (Minería de          |
| 🕜 Elige la asignatura que deseas co | onsultar         | Datos)                           |
| Asignatura                          | Grupo            | 1 Syllabus                       |
| Optativa II (Minería de Datos)      | 8° 1             | Objetivo de la asignatura        |
| Optativa III (Criptografía)         | 8° 1             | <b>B</b> . Dikliggerffe          |
| Servicio Social                     | 8° 1             | Bibliografia                     |
|                                     |                  | Programa temático                |
| Avisos                              |                  | Contacto con el docente          |
|                                     |                  |                                  |
| CARLOS ANTONIO MORALES HERM         | IANDEZ<br>niería | CARLOS ANTONIO MORALES HERNANDEZ |
| < ○                                 |                  |                                  |

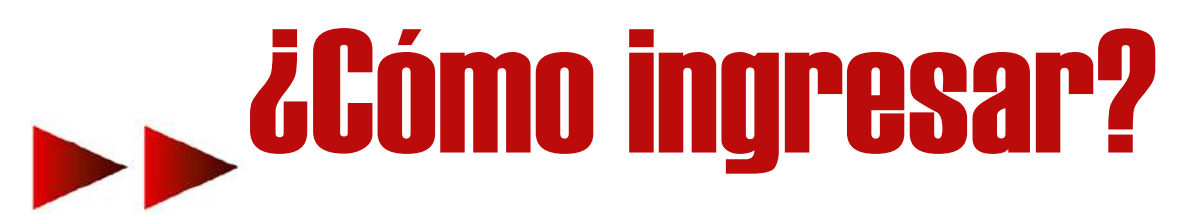

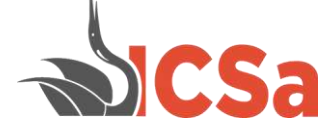

## 1. El primer paso es dirigirte a la página principal de la UAEH y en el menú superior

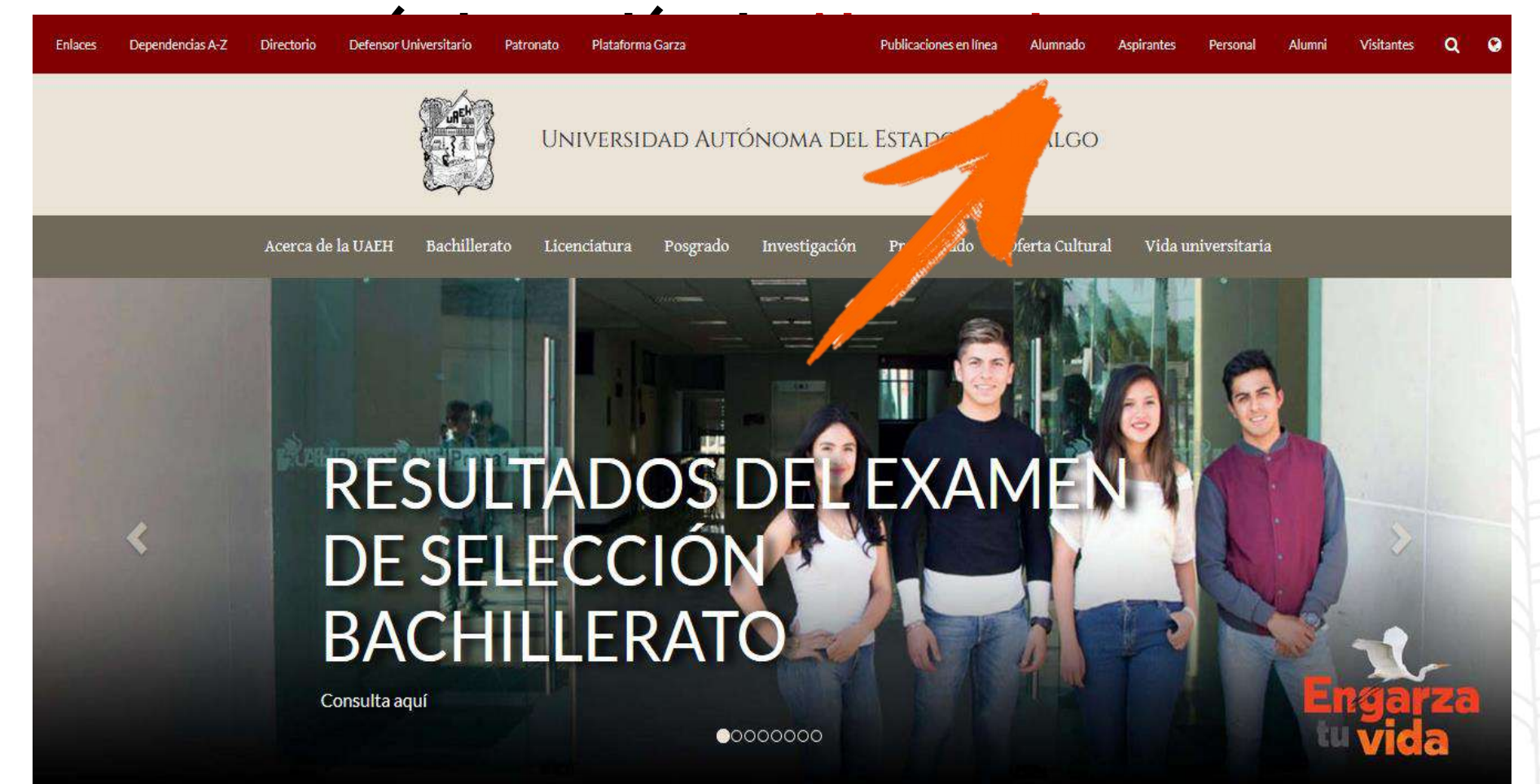

#### **CS** 2. Dentro de Alumnado, en la parte derecha de la página, encontrarás el Syllabus (cuenta con dos servidores). F .... 1 57 🎍 🐘

pregrado

prácticas profesionales)

Educación Continua

 UAEH habilita instalaciones universitarias para fortalecer la educación no presencial Información de suma importancia dirigida a nuestro alumnado (programas de becas, movilidad estudiantil, servicio social y

Se pospone aplicación de EGEL en UAEH

Ver más

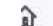

https://www.uaeh.edu.mx/alumnado/

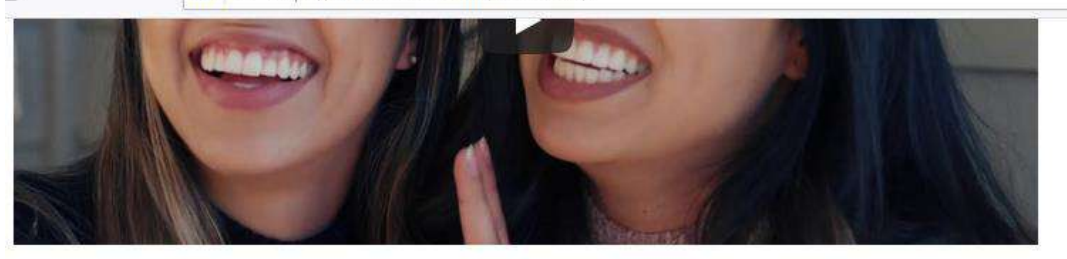

#### SERVICIOS EN LÍNEA DE ADMINISTRACIÓN ESCOLAR

con la finalidad de contribuir a acomurar mayor

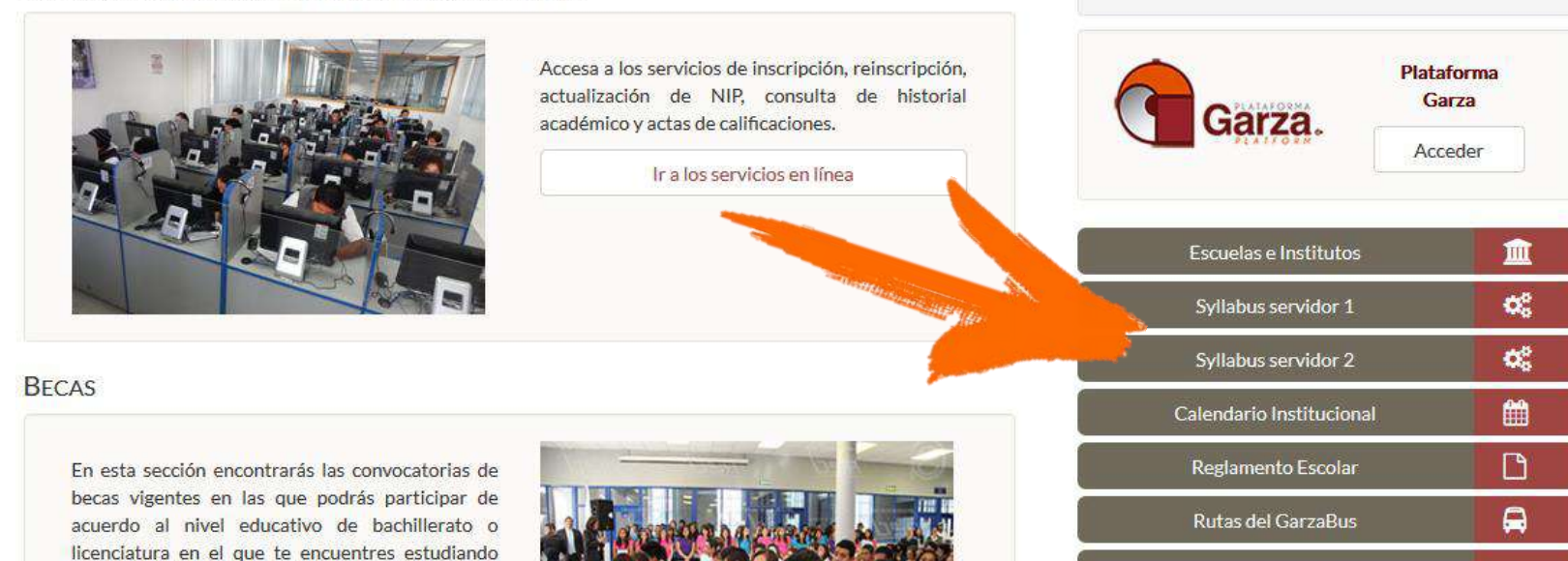

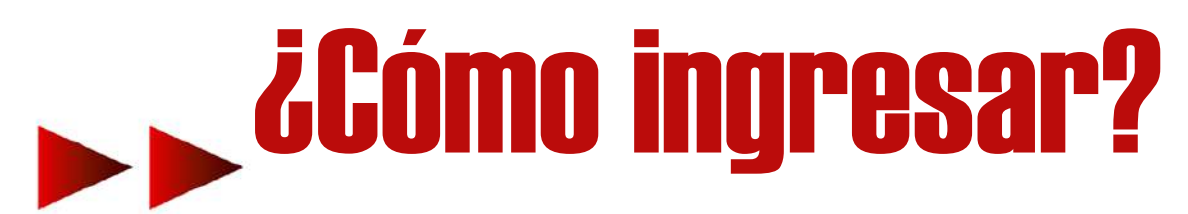

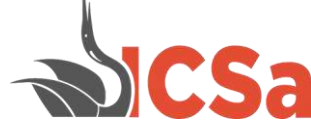

# 3. Al dar click en Syllabus, se desplegará una pantalla que te solicitará tu número de cuenta y NIP para entrar.

| <ul> <li>Misiantuaenedu.mx/sape/sapemovi/in</li> </ul>                                                                                                    | oex.pnp                                                                                                    |                |  |
|----------------------------------------------------------------------------------------------------|----------------------------------------------------------------------------------------------------|----------------|--|
|                                                                                                    | UNIVERSIDAD AUTÓNOMA<br>Del Istado de Hidalgo                                                                                                    |                |  |
|                                                                                                    |                                                                                                    |                |  |
|                                                                                                    | Salar A Manual Control of Control of Control |                |  |
|                                                                                                    | SYLLABUS                                                                                                    |                |  |
|                                                                                                    |                                                                                                    | Autoevaluación |  |
|                                                                                                    |                                                                                                    | У              |  |
|                                                                                                    |                                                                                                    | BACHILLERATO   |  |
|                                                                                                    |                                                                                                    |                |  |
|                                                                                                    |                                                                                                    |                |  |
|                                                                                                    |                                                                                                    |                |  |
| Street Street Street                                                                                                    |                                                                                                    |                |  |
| and the second state of the second state of th | Número de cuenta                                                                                                    |                |  |
|                                                                                                    | No. de cuenta                                                                                                    |                |  |
|                                                                                                    | NIP                                                                                                    |                |  |
|                                                                                                    | NIP                                                                                                    |                |  |
|                                                                                                    |                                                                                                    |                |  |
|                                                                                                    | Iniciar sesión                                                                                                    |                |  |
|                                                                                                    |                                                                                                    |                |  |

# Tutorial para Syllabus

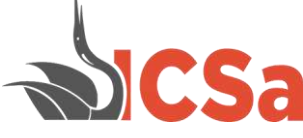

Puedes visualizar estos tutoriales realizados por Evelyn Velázquez Cortes, alumna egresada de Gerotología, para facilitar tu comprensión del Syllabus.

Tutorial Syllabus Parte I

Tutorial Syllabus Parte II

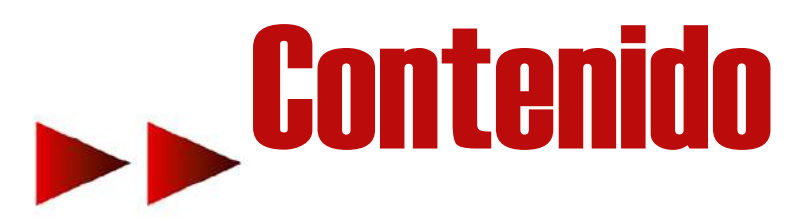

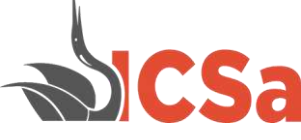

## Estas es algo de lo que podrás visualizar dentro de tu Syllabus:

Plan de clase de cada asignatura

Estrategias didácticas

Fechas y periodos de evaluación

Porcentaje de evaluación (heteroevaluación, coevaluación y autoevaluación)

Formación de equipos de trabajo

Pase de lista y porcentaje de asistencia

Calificaciones por parcial y final

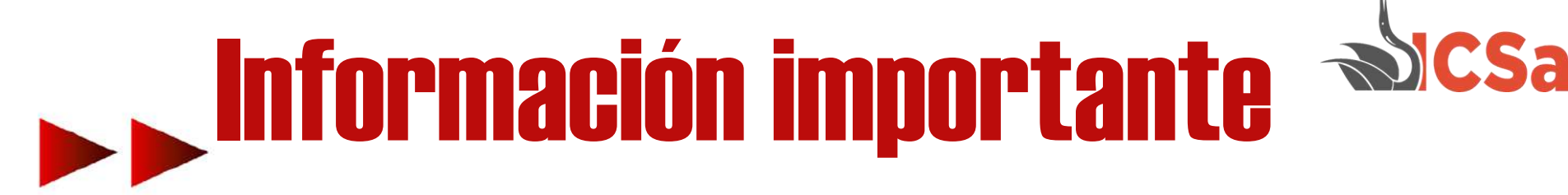

-Utiliza de preferencia equipo de cómputo (Mozila Firefox) en lugar de celular

-Verifica fechas de evaluación y fecha límite (el sistema cierra 11:59)

-Realiza tu auto y coevaluación en tiempo y forma (de lo contrario tu calificación en automático será de cero)

-Ten en cuenta que, una vez cerrado el sistema, No se aperturará.

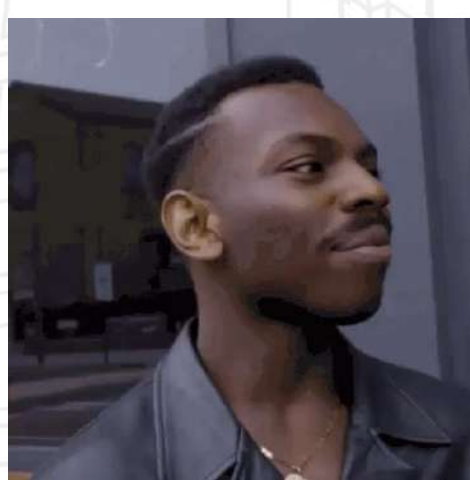

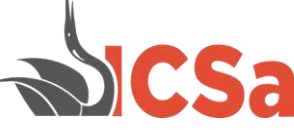

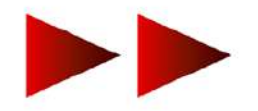

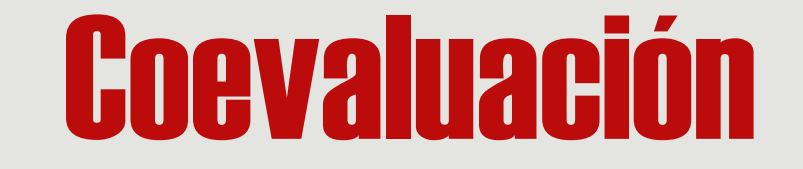

### Para poder realizarla debes contar con un <mark>equipo</mark> de trabajo.

Si al ingresar a la coevaluación, aparece la leyenda "no has sido validado", significa que el docente de la asignatura no te ha incluido en equipo de trabajo.

Contacta a tu docente y/o tutor de inmediato.

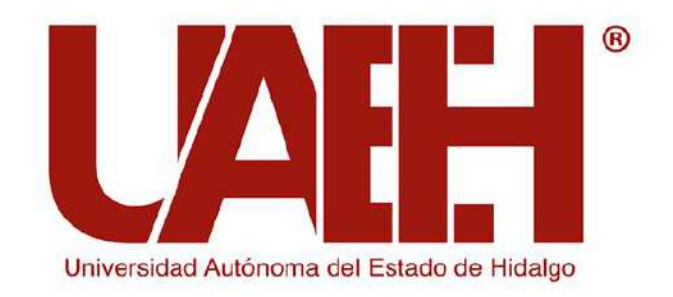

## Área Académica de Gerontología

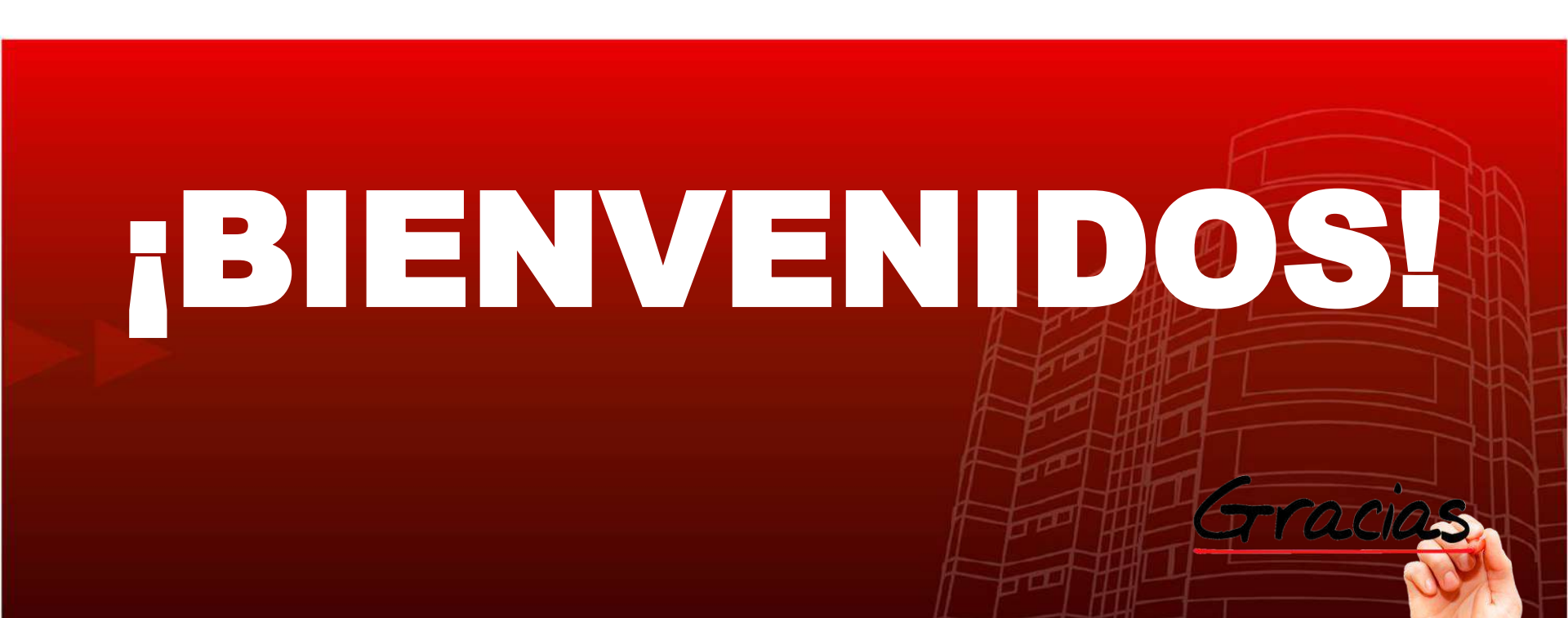